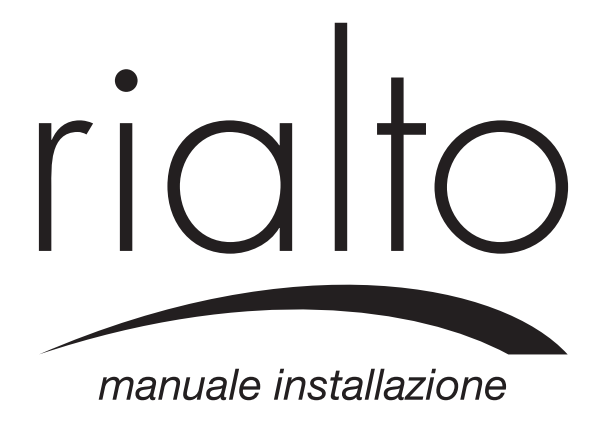

## Avvertenze

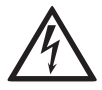

**ATTENZIONE:** l'installazione del **TERMOSTATO RIALTO** deve essere effettuata solo da personale specializzato, in assenza di alimentazione in ingresso. Se non in possesso di tali requisiti, rivolgersi ad un installatore adeguatamente formato.

Leggere e conservare queste istruzioni.

# Materiale necessario per il montaggio

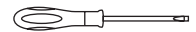

1 cacciavite a taglio (meglio se cercafase)

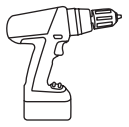

1 trapano con punta da 5 mm

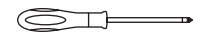

1 cacciavite a stella

Nastro isolante

## Contenuto della confezione

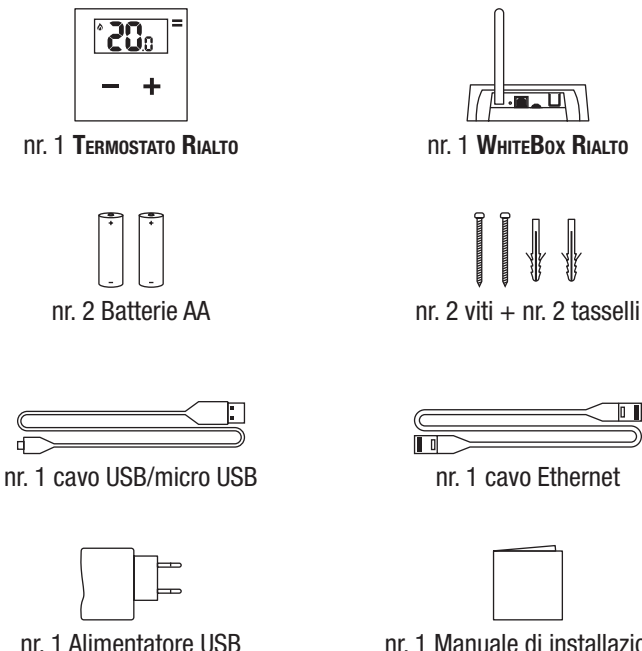

nr. 1 Manuale di installazione

## TERMOSTATO RIALTO

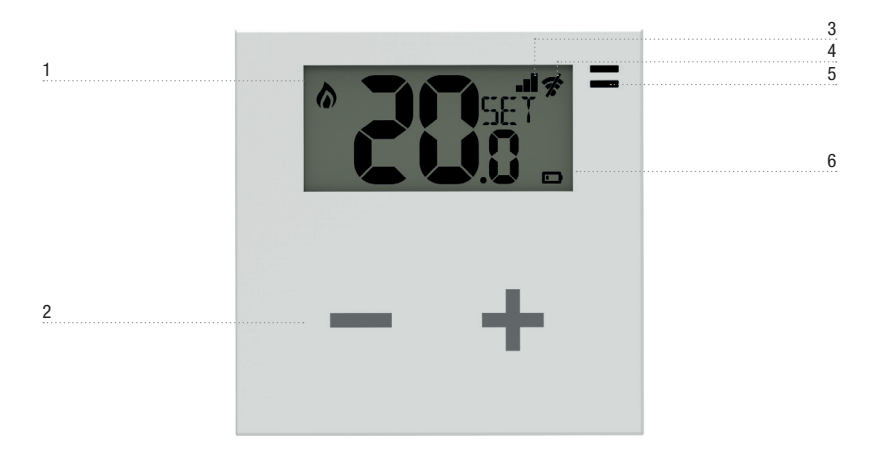

- 1. Caldaia in funzione
- 2. Diminuzione/aumento set-point temperatura
- 3. Livello rete radio
- 4. Assenza rete radio
- 5. Sensore temperatura
- 6. Livello batteria

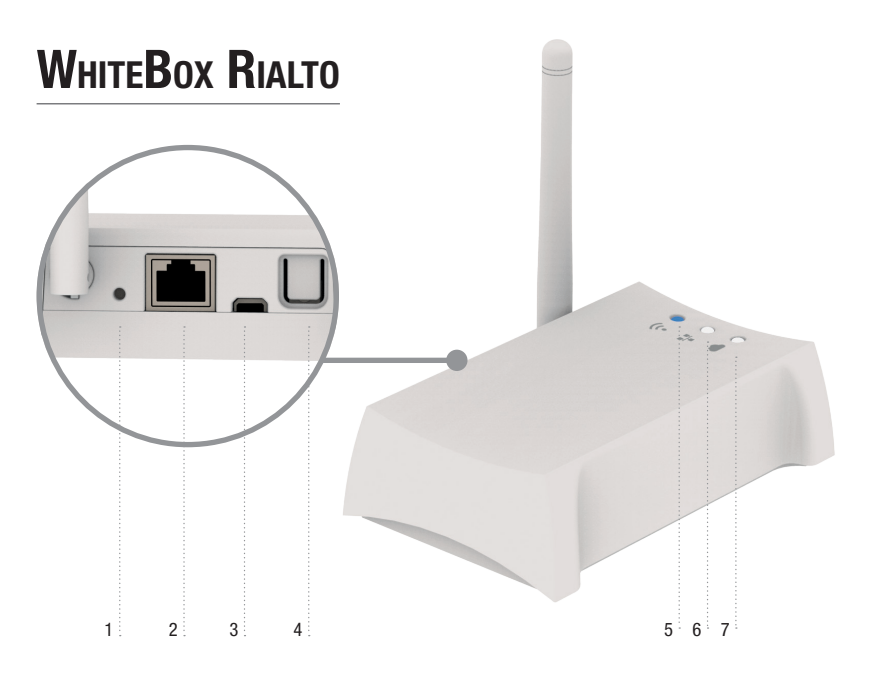

- 1. Pulsante reset
- 2. Porta ethernet
- 3. Ingresso micro USB
- 4. Pulsante abilitazione App

- 5. Segnale radio rete-TERMOSTATI (ZigBee). LED blu acceso: WHITEBox connesso al TERMOSTATO. LED blu lampeggiante: ricerca TERMOSTATO in corso.
- 6. Connessione ethernet alla rete locale. LED bianco acceso: WHITEBox connesso al router
- 7. Connessione a internet. LED bianco acceso: WHITEBOX connesso al server Internet

# Installazione

### Collegamento WhiteBox-Termostato

- 1. Collegare WHITEBox al router domestico con il cavo ethernet (fig. 1 A).
- 2. Alimentare WHITEBox tramite il cavo USB e relativo alimentatore in dotazione (fig. 1 B).
- 3. Rimuovere la placca di fissaggio del **TERMOSTATO RIALTO** utilizzando un cacciavite a taglio (fig. 2)
- 4. Inserire le batterie nel **T**ERMOSTATO (fig. 3) e posizionarlo in prossimità della **WhiteBox**.
- 5. Verificare che il router di casa sia connesso ad Internet.
- 6. Verificare che entro qualche minuto tutti i LED di WHITEBox siano accesi fissi.
- Scaricare la APP RIALTO COMFORT da AppStore o Google Play e procedere con la configurazione guidata direttamente da APP. Verificare che, agendo sulla APP, il TERMOSTATO cambi il set-point di temperatura.
- 8. Spostare il **TERMOSTATO RIALTO** in prossimità del termostato da sostituire.

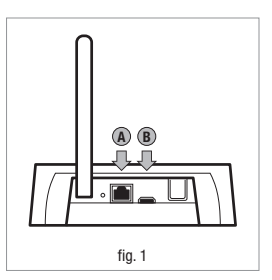

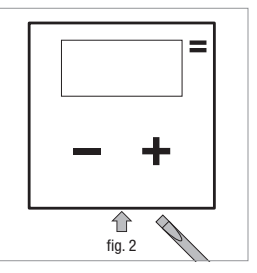

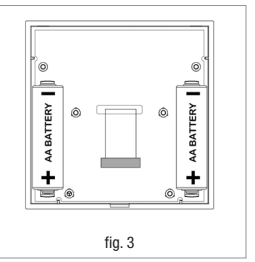

- Verificare che ci sia copertura di segnale radio lato TERMOSTATO premendo il tasto + oppure -: sul display TERMOSTATO deve comparire almeno una tacca visibile ■□ (fig. 4).
- 10. Verificare che ci sia copertura di segnale radio lato WнитеBox: il LED blu su WнитеBox ? deve essere acceso, NON lampeggiante (fig. 5).

ATTENZIONE: il segnale radio del TERMOSTATO RIALTO è in grado di superare al massimo un solaio e/o parete portante. In caso problemi di copertura, posizionare WHITEBOX e TERMOSTATO più vicini. In caso di dubbi contattare il Servizio Assistenza.

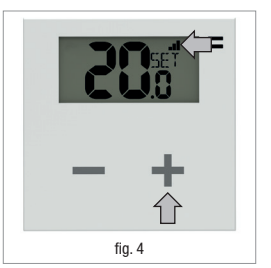

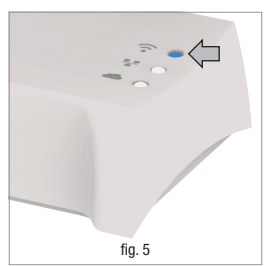

### Sostituzione vecchio termostato

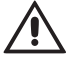

**ATTENZIONE:** togliere alimentazione al circuito del termostato.

- 1. Aprire il vecchio termostato
- 2. Fare una foto al morsetto con i fili collegati
- Identificare i cavi di controllo COM (Cavo Comune) e NO (*Normally Open*), aiutandosi con serigrafie, etichette e/o schemi di collegamento normalmente presenti sul vecchio termostato (fig. 6). ATTENZIONE: se sono presenti più di due cavi, gli altri sono in eccesso. Identificarli e isolarli con nastro isolante elettrico.
- 4. Scollegare e rimuovere il vecchio termostato dalla parete
- Aprire il TERMOSTATO RIALTO con un cacciavite a taglio (fig. 1 pag. 6) e rimuovere la protezione morsetti (fig. 7)
- Far passare i cavi nella placca di fissaggio. Collegare i fili al morsetto rispettando la posizione COM e NO. Posizionare e fissare con viti e tasselli in dotazione (fig. 8').

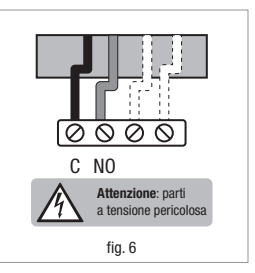

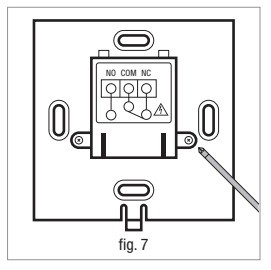

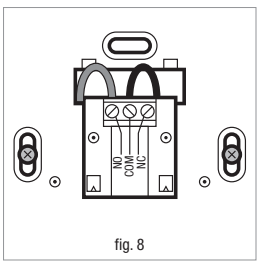

<sup>\*</sup> Significato NC: Normalmente Chiuso; normalmente non utilizzato.

**NOTA:** nel caso di termostati a batteria di solito è sufficiente l'interruzione del circuito di alimentazione caldaia. È quindi indifferente la posizione dei fili tra NO e COM.

- 7. Coprire i morsetti con il coperchio in dotazione
- Verificare il corretto posizionamento delle batterie (fig. 3 a pag. 6) e fissare il TERMOSTATO RIALTO al muro (fig. 9).

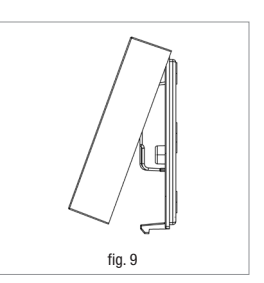

9. Riattivare la corrente elettrica.

### Verifica installazione

- 1. Verificare che, con WнiтеBox alimentata, sul display del Текмозтато non compaia il simbolo 🛠 (mancata connessione).
- Agire sui pulsanti + o fino a visualizzare una fiammella Sul display del TERMOSTATO. In questa condizione il riscaldamento deve essere in funzione, altrimenti verificare i collegamenti e/o i cavi del TERMOSTATO verso la caldaia.

#### Assistenza tecnica: support.rialtocomfort.com

# Specifiche tecniche

### TERMOSTATO RIALTO

| Caratteristiche generali                 | Termostato wireless a batteria con display e tecnologia toutch<br>Dispositivo di comando elettronico con montaggio indipendente |
|------------------------------------------|----------------------------------------------------------------------------------------------------|
| Caratteristiche radio                    | <ul> <li>Frequenza: ZigBee HA 1.2</li> <li>2.4.4 GHz</li> </ul>                                                                 |
| Alimentazione                            | <ul> <li>Batteria alcalina 2xAA 1,5V</li> <li>Durata batteria: &gt;2 anni minimo</li> </ul>                                     |
| Relé di comando                          | <ul> <li>Contatti NC/COM/NO 250V 5A Cos(\$\$\$\$\$\$\$\$\$\$\$\$\$\$\$\$\$\$\$\$\$\$=1 carico resistivo</li> </ul>              |
| Temperatura                              | <ul> <li>Range Regolazione: +30°C</li> <li>Risoluzione: 0,1°C</li> <li>Precisione: ±0,5°C</li> </ul>                            |
| Dimensioni (L x H x P)                   | 86 x 86 x 22 mm                                                                                                    |
| Condizioni ambientali                    | Temp. di lavoro: -10 $\div$ +60°C; <80% U.R. n.c.<br>Temp. immagazzinamento: -20 $\div$ +70°C; <80% U.R. n.c.                   |
| Grado di protezione                      | IP30                                                                                                    |
| Conformità                               | Direttive Comunitarie 2006/95/CE, 89/336/EEC, 99/5/EEC                                                                          |
| Isolamento                               | Isolamento classe II                                                                                                    |
| Grado di inquinamento                    | Grado di inquinamento 2                                                                                                    |
| Categoria di sovratensione               | Categoria di sovratensione II                                                                                                   |
| Classe Software                          | Software Classe A                                                                                                    |
| Tipo di azione e azione<br>complementare | Tipo 1.C                                                                                                    |

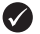

#### WHITEBOX RIALTO

| Caratteristiche generali       | Gateway Ethernet-ZigBee da collegare al router                                                                                                    |
|--------------------------------|----------------------------------------------------------------------------------------------------|
| Nr. max TERMOSTATI SUPPOrtati  | 12                                                                                                    |
| Alimentazione                  | 5 V=, 0.4 A, 2 W alimentatore fornito in dotazione                                                                                                    |
| Caratteristiche radio          | Frequenza: ZigBee HA 1.2                                                                                                    |
| Visualizzazioni di stato       | Nr. 3 LED diagnostica funzionamento                                                                                                    |
| Connessioni                    | <ul> <li>nr. 1 porta ethernet RJ45</li> <li>nr. 1 micro USB per alimentazione</li> </ul>                                                                             |
| Dimensioni (L x H x P)         | 110 x 35 x 70 mm                                                                                                    |
| Parametri ambientali           | Condizioni di utilizzo: $0^{\circ}C - +50^{\circ}C$ ; <80% U.R. non condensante<br>Condizioni di stoccaggio: -20^{\circ}C - +70^{\circ}C; < 80% U.R. non condensante |
| Grado di protezione            | IP20                                                                                                    |
| Conformità                     | Direttive Comunitarie 2006/95/CE, 89/336/EEC, 99/5/EEC; ETSI EN 300-328; ETSI EN 301-489; EN60950-1; E N50371; EN61000-6-2; EN 61000-6-3                             |
| Requisiti compatibilità router | <ul> <li>Funzione DHCP server abilitata nel router</li> <li>Funzione "Broadcast UDP" abilitata nel router,</li> <li>Collegamento a Internet attivo</li> </ul>        |

### APP RIALTO

App gratuita disponibile su App Store e Google Play. Requisiti minimi: Android 4.1; Apple iOS 7.0

Tutti i modelli sono conformi alle direttive 2004/108 CE, 2006/95 CE, direttiva 99/5 CEE.

L'apparecchiatura (o il prodotto) deve essere oggetto di raccolta separata in conformità alle vigenti normative locali in materia di smaltimento. Con la presente ASTREL GROUP dichiara che questi prodotti sono conformi ai requisiti essenziali ed alle altre disposizioni pertinenti stabilite dalla direttiva 1999/5/CE. La dichiarazione di conformità può essere consultata sul sito <u>www.rialtocomfort.com</u>

#### Assistenza tecnica: support.rialtocomfort.com

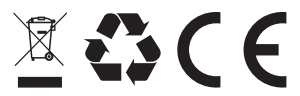

ricito è un marchio di ASTREL GROUP • ASTREL GROUP si riserva il diritto di modificare le caratteristiche dei prodotti senza preavviso. +05N003010R1.2 Rialto Manuale installazione\_IT 15/01/2016 ASTREL GROUP s.r.l. • Via Isonzo, 21/E • 34070 Mossa (G0) Italy • www.rialtocomfort.com • info@rialtocomfort.com